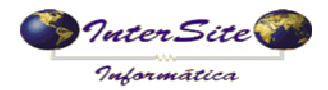

O Objetivo deste manual é auxiliar o usuário a fazer uso da ferramenta de integração com o sistema FastCred para programar pagamentos como Adiantamentos, Pedágio e Saldo.

#### 1 - Cadastrando a Operadora de Cartão

 $1.1-\mbox{Clique}$ em menu - Tabelas - Auxiliares - Gerenciadoras de Risco conforme imagem a seguir:

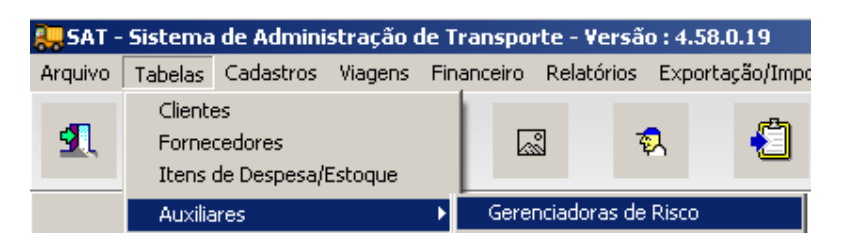

1.2 – Cadastre a FastCred e informe a Conta Corrente que será utilizada nas movimentações de débito de pagamentos (Adiantamento, Pedágio e Saldo) conforme exemplo a seguir:

| Gerenciadoras de R | erenciadoras de Risco |        |         |         |      |       |       |        |       |        |       |       |      |      |
|--------------------|-----------------------|--------|---------|---------|------|-------|-------|--------|-------|--------|-------|-------|------|------|
| <b>9</b> . I¢      | \$                    | •      | ₽       | ß       | đ    | 壷     |       | I      | X     | R      | 4     | 3     |      |      |
| Código             | :                     |        |         | 3       |      |       |       |        |       |        |       |       |      |      |
| Descrição          | ; FAS                 | STCR   | ED      |         |      |       |       |        |       |        |       |       |      |      |
| 🖰 Conta:           | 707                   | 30-9   | 70      | )730-9, | BRAI | DESO  | 0, B  | OCA    | DA M  | IATA 1 | RAN   | SPOR  | TADC | R/ - |
| Cadastrado por     | s                     |        |         |         |      | ,     | Alter | ado    | por:  | S      |       |       |      |      |
| Data Cadastro      | 30/0                  | 07/201 | 14 13:5 | 54:57   |      | Últii | ma A  | Altera | ição: | 19/09  | /2014 | 14:06 | 3:52 |      |

#### 2 - Cadastrando a FastCred como Fornecedor

2.1 - Clique em menu - Tabelas - Fornecedores conforme imagem a seguir:

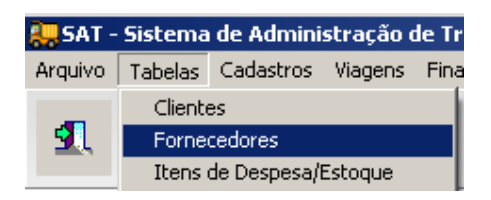

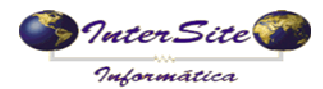

Criado em: 19/09/2014

Atualizado em: 22/09/2014

2.2 – Cadastre o Fornecedor que será escolhido na Programação de Pagamento de Frete conforme exemplo a seguir:

|                                                                                 | <u>م</u>                       |  |  |  |  |  |  |  |
|---------------------------------------------------------------------------------|--------------------------------|--|--|--|--|--|--|--|
| <b>⊈</b> b` c≠ e + e + m m m m → % ½ ⊕ m m                                      | ?(] ?(]                        |  |  |  |  |  |  |  |
| 1. Dados Gerais 2. Preços de Produtos 3. Contatos 4. Contas Correntes 5. Agenda |                                |  |  |  |  |  |  |  |
| A. Dados Gerais B. Complemento C. Log D. Observações                            |                                |  |  |  |  |  |  |  |
| Código: 8994                                                                    | ✓ Liberado                     |  |  |  |  |  |  |  |
| C.N.P.J./C.P.F.: 02104333000196 🛛 💿 🖉 Obter dados Receita                       | Optante Simples                |  |  |  |  |  |  |  |
| Nome/Razão Social: FASTCRED                                                     |                                |  |  |  |  |  |  |  |
| Nome Fantasia: FASTCRED                                                         | Nome Reduzido:                 |  |  |  |  |  |  |  |
| Tipo Fornecedor: 3 DIVERSOS                                                     |                                |  |  |  |  |  |  |  |
| C.E.P.: 79032-360 O Endereço: RUA VITORIO ZEOLLA                                | Número: 426                    |  |  |  |  |  |  |  |
| Complemento: CARANDA BOSQUE                                                     |                                |  |  |  |  |  |  |  |
| Cidade: 1 CAMPO GRANDE MS                                                       | Nextel:                        |  |  |  |  |  |  |  |
| Inscrição Estadual: 283228873 💿 Inscrição Municipal:                            | RG:                            |  |  |  |  |  |  |  |
| Fone: (067)3327-3093 Fax: ( ) -                                                 | Celular: () -                  |  |  |  |  |  |  |  |
| Contato:                                                                        | 🔽 Liberado para Pagamento      |  |  |  |  |  |  |  |
| E-Mail:                                                                         | 🗖 Bloqueado Pagto Conhecimento |  |  |  |  |  |  |  |
| E-Mail 2:                                                                       | Conta Corr. (interna):         |  |  |  |  |  |  |  |
|                                                                                 |                                |  |  |  |  |  |  |  |
| Fornecedor: 8994                                                                |                                |  |  |  |  |  |  |  |

### 3 - Cadastrando o Número do Cartão do Proprietário

3.1 - Clique em menu - Tabelas - Proprietários conforme imagem a seguir:

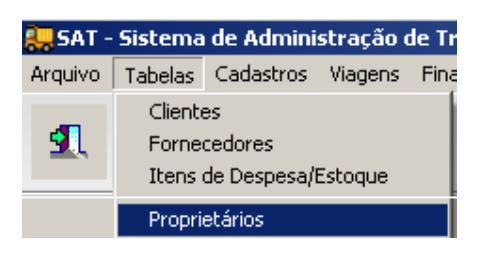

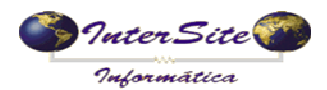

3.2 - Realizar o cadastro do Proprietário conforme exemplo a seguir:

| Se Proprietários                     |                                                                                                    | ×                                                   |
|--------------------------------------|----------------------------------------------------------------------------------------------------|-----------------------------------------------------|
| 🖳 🗅 😂 🖆 He 🔶                         | <ul> <li>→ → □</li> <li>□</li> <li>○</li> <li>○<!--</th--><th></th></li></ul> |                                                     |
| 1. Dados Gerais 3. Contatos 4. Geren | iciadoras de Risco 5. Referências 6. Agenda                                                                                                    |                                                     |
| 1. Dados Gerais 2. Complemento 0bs   | servações                                                                                                    |                                                     |
| Código: 4087                         | ✓ Liberad                                                                                                    | 0<br>Is Ord, da Cancias Kard, Oswana                |
| C.N.P.J./C.P.F.: 28328477904         | Obter dados Receita                                                                                                    | o Ord. de Serviço/Ord. Compra<br>ado Adto Motorista |
| Nome/Razão Social: MIGUEL ALOIS      | IO VOLKWEIS                                                                                                    | e Carta Frete                                       |
| C.E.P.: 79032-360                    | Endereço: RUA VITORIO ZEOLLA                                                                                                    | Número: 426                                         |
| Complemento:                         | Bairro: CARANDA BOSQUE                                                                                                    | 🗐 Qtde Viagens                                      |
| Cidade: 1 CA                         | MPO GRANDE MS                                                                                                    |                                                     |
| Inscrição Estadual: 283228873        | Obter dados ANTT                                                                                                    |                                                     |
| RNTRC/ANTT: 00173701                 | 💦 Validade RNTRC: 30/04/2015 💽 Status RNTRC: Ativo                                                                                                    | Tipo Transportador     o TAC                        |
| RG (Pessoa Física): 45652651         | Órgão Emissor: SSP/MS Emissão RG: 02/02/199                                                                                                    | 90 • ETC                                            |
| PIS/NIT: 11661977337                 | Data Nasc.: 12/03/1972                                                                                                    | • CTC                                               |
| Telefone: ( ) -                      | FAX: ( ) - Celular: ( ) -                                                                                                    | 0                                                   |
| Contato:                             |                                                                                                    | Consultas                                           |
| E-Mail:                              |                                                                                                    | 🕫 Consultas Efetuadas                               |
| E-Mail 1:                            |                                                                                                    |                                                     |
| Cliente:                             | <u> </u>                                                                                                    |                                                     |
| Fornecedor:                          | D                                                                                                    |                                                     |
| Tipo Envio XML:                      |                                                                                                    | visto © Terceiro                                    |
| E-Mail - XML CTe:                    |                                                                                                    |                                                     |
|                                      |                                                                                                    |                                                     |
| Código: 4087                         |                                                                                                    |                                                     |

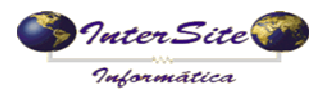

3.3- Clique na aba "4.Gerenciadoras de Risco" e insira um novo registro, escolhendo como Gerenciadora de Risco a FastCred cadastrada no passo 1 deste manual e informe o número do cartão em posse do Proprietário conforme exemplo a seguir:

| 😓 Proprietários                |                                                                                |            |                                                                                        |                                 |           |          |              |                   |                     | ×       |  |
|--------------------------------|--------------------------------------------------------------------------------|------------|----------------------------------------------------------------------------------------|---------------------------------|-----------|----------|--------------|-------------------|---------------------|---------|--|
| <u>a</u> <u>r</u> 🖻 🖷          | <b>k</b> ¢                                                                     | <b>♦ ♦</b> | <b>i</b><br>10<br>10<br>10<br>10<br>10<br>10<br>10<br>10<br>10<br>10<br>10<br>10<br>10 |                                 | 25 🍺      | 6        |              | ?{]               |                     |         |  |
| 1. Dados Gerais 3. Con         | 1. Dados Gerais 3. Contatos 4. Gerenciadoras de Risco 5. Referências 6. Agenda |            |                                                                                        |                                 |           |          |              |                   |                     |         |  |
| Data                           | 31/07/2014                                                                     | 💌 Data fir | nal de Valid                                                                           | ade: 11                         |           | ▪ Ir     | nscrição:    | 11 •              | Liberado            |         |  |
| Núm. Cartão                    | 627735000001                                                                   | 0984       |                                                                                        |                                 |           | Núm. Lit | beração:     |                   |                     |         |  |
| Gerenciadora de Risco          | : 3                                                                            | FASTCRED   |                                                                                        |                                 |           | - C      | <del>ک</del> |                   |                     |         |  |
| Obs                            | :                                                                              |            |                                                                                        |                                 |           |          |              | Última Alteração: | 31/07/2014 08:44:40 |         |  |
|                                | 🕅 Verifica cadastro Gerenciadora                                               |            |                                                                                        | 📙 🗋 Envia cadastro Gerenciadora |           |          | nciadora     | Cadastrado por    | S                   |         |  |
| 🕒 Cadastro/Consulta Op. Cartão |                                                                                |            | Enviar arq. log. Op. Cartão                                                            |                                 |           | Cartão   | Alterado por | S                 |                     |         |  |
|                                |                                                                                |            |                                                                                        |                                 |           |          |              |                   |                     |         |  |
| Gerenciadora                   | Data                                                                           | Validade   | Liberação                                                                              |                                 | Inscrição | Obs      |              |                   |                     | <b></b> |  |
| FASTCRED                       | 31/07/2014                                                                     |            |                                                                                        |                                 |           |          |              |                   |                     |         |  |

3.4 - Ao clicar no botão "Cadastro/Consulta Op. Cartão" será realizada a consulta da Situação Atual do Transportador, conforme imagens a seguir:

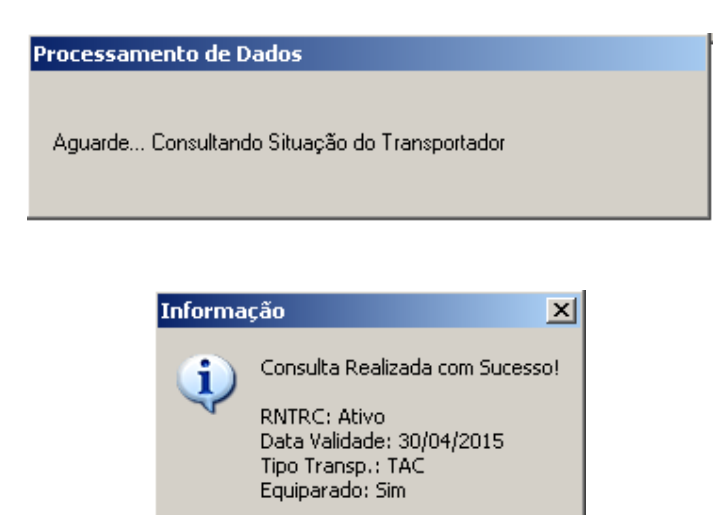

ΟK

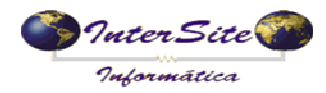

#### 4 - Cadastrando o Número do Cartão do Motorista

4.1 – Clique em menu - Tabelas - Motoristas conforme imagem a seguir:

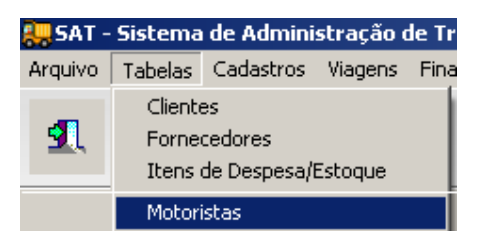

4.2 - Realize o cadastro do Motorista conforme exemplo a seguir:

| 畏 Motoristas      |                                                                 |
|-------------------|-----------------------------------------------------------------|
| 🖳 🖸 😂             | 📸 i+ 🗢 🔿 🕮 🇃 🛷 🚿 🥱 📾 ?(1 ?(1 🔤 Fotos                            |
| A. Dados Gerais B | Ger. Risco C. Referências D. Histórico E.Liberações E. Agenda   |
| 1. Dados Gerais 2 | Complemento 3. Características Físicas 4. Conta Corrente        |
| Código:           | 3672                                                            |
| C.P.F.:           | 28328477904 💿 🗆 Funcionário <s n=""> 🗵 Liberado</s>             |
| Nome:             | MIGUEL ALOISIO VOLKWEIS Apelido:                                |
| C.E.P.:           | 79032360 Ocrreios Endereço: RUA VITORIO ZEOLLA Número: 426      |
| Complemento:      | Bairro: CARANDA BOSQUE                                          |
| 🗅 Cidade:         | 1 CAMPO GRANDE D MS                                             |
| Celular:          | ( ) - Celular Corporativo: ( ) - 📄 Qtde Viagens 🔍 Veículo atual |
| Fone:             | ( ) - Nextel:                                                   |
| R.G.:             | 45652651 Orgão RG: SSP/MS Data Emissão RG: 02/02/1990 -         |
| Num.Reg.CNH:      | Validade Carteira: 11 Categoria CNH:                            |
| Formulário CNH:   | Data 1a. CNH: 👔 🖳 Num. Segurança CNH: 👘 PIS: 💽 💿                |
| Cidade CNH:       |                                                                 |
| 🗅 Cargo:          | 1 MOTORISTA                                                     |
| Filial:           | RONDONÓPOLIS Consultas                                          |
| Unid.Embarque:    |                                                                 |
| Data Nascimento:  | 12/03/1972 V Consultas Efetuadas                                |
|                   |                                                                 |
|                   |                                                                 |
| Código: 3672      |                                                                 |

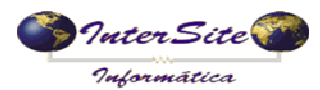

4.3- Clique na aba "B.Ger. Risco" e insira um novo registro, escolhendo como Gerenciadora de Risco a FastCred cadastrada no passo 1 deste manual e informe o número do cartão em posse do Motorista conforme exemplo a seguir:

| 🚚 Motoristas                                                                     |                                                                                                    |                               |                                |  |  |  |  |  |
|----------------------------------------------------------------------------------|----------------------------------------------------------------------------------------------------|-------------------------------|--------------------------------|--|--|--|--|--|
| • • • 🗎 📽 🖆 📭                                                                    | → → <sup>(1)</sup> <sup>(2)</sup> <sup>(2)</sup> | 🍺 🎒 🗐 ?(] ?(]                 | Totos                          |  |  |  |  |  |
| A. Dados Gerais B. Ger. Risco C. Referências D. Histórico E.Liberações F. Agenda |                                                                                                    |                               |                                |  |  |  |  |  |
| Data Início Validade: 19/09/2014                                                 | Data Final Validade: 20/09/20                                                                                                    | 15 💽 Inscrição: 🕖             | -                              |  |  |  |  |  |
| Núm. Liberação:                                                                  | 🔽 Liberado Tipo:                                                                                                    | ✓ Status:                     |                                |  |  |  |  |  |
| Gerenciadora de Risco: 3 FASTCRED Núm. Cartão: 6277350000010984                  |                                                                                                    |                               |                                |  |  |  |  |  |
| Obs:                                                                             |                                                                                                    | Cód.Prop                      |                                |  |  |  |  |  |
| Veículo:                                                                         | Veículo: Última Alteração: 19/09/2014 14:25:39                                                                                                    |                               |                                |  |  |  |  |  |
| Data Solicitação:                                                                |                                                                                                    | Cadastrado por: S             |                                |  |  |  |  |  |
| Usuário Solic:                                                                   | Cód.Solicitação:                                                                                                    | Alterado por: S               |                                |  |  |  |  |  |
| \Lambda Verifica cadastro Gerenciadora                                           | 🗅 Envia cadastro Gerenciadora                                                                                                    | 🗟 Efetua Pesquisa ou Consulta | 🗟 Verifica retorno da Psq/Cons |  |  |  |  |  |

#### 5 - Cadastrando o Veículo

5.1 - Clique em menu - Tabelas - Veículos - Cadastro Completo conforme imagem a seguir:

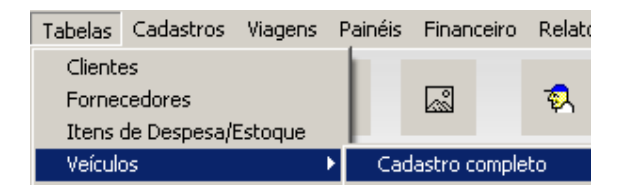

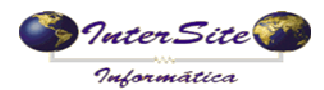

Criado em: 19/09/2014

Atualizado em: 22/09/2014

5.2 – Realize o cadastro do Veículo conforme exemplo a seguir:

| 😓 Veículos - Completo   |                          |                  |                     |                        |                     |            |          |                   |          |                         |                         |              | ×        |
|-------------------------|--------------------------|------------------|---------------------|------------------------|---------------------|------------|----------|-------------------|----------|-------------------------|-------------------------|--------------|----------|
| 🖳 🖹 🖨 🖆                 | H ¢                      | <b>♦</b> ⇒       | <b>i</b>            |                        | S 💆                 | 6          | ?{] ?{   | ] ?{]             | ?{] ?    | ] ?{]                   |                         | 🗃 Fotos      | ;        |
| A. Dados Gerais B. Mov  | (carretas) [ <u>C</u> .M | lov(cavalo       | ) [ <u>D</u> . Manu | t.Prev. <u>E</u> . Lic | enças   <u>E</u>    | . Produtiv | G. His   | tórico   <u>H</u> | . Ger.Ri | 500 <u> </u> . S        | eguro <u>  J</u> . Iter | ns padrão ch | neckl    |
| 1. Cavalo 2. Carretas 3 | . Compra <u>4</u> . \    | 'enda <u>5</u> . | Observação          | 6. Detalhe             | s Téc. <u>  7</u> . | Detalhes   | Téc.2    | <u>8</u> . Log    |          |                         |                         |              |          |
| Código                  | o: 33                    | 7                |                     |                        |                     | iberado    |          |                   |          | 🗆 Ind                   | ui no Rateio            | de Despesa   | s Gerais |
| Placa do Veículo        | ): ARV-2130              |                  | Frota:              |                        |                     |            |          |                   |          | Propri                  | edade<br>prio Produtiv  | 10           |          |
| Proprietário            | 408                      | 7 MIGUE          | EL ALOISIC          | VOLKWEIS               |                     |            | B        | Propri            | edade-   |                         | prio Apoio Fr           | rota         |          |
| D. Motorista            | 36                       |                  |                     |                        |                     |            |          | C Alu             | guel     | O Pró                   | prio Apoio Fi           | rete         |          |
|                         |                          | 2111111111       |                     | VOLKWEIS               |                     |            |          | C Dev             | £        | O Pró                   | prio Oficina(\          | venda)       |          |
| 🕒 Marca:                |                          |                  |                     | -                      |                     |            |          | - lo Par          | ticular  | <ul> <li>Ter</li> </ul> | rceiros                 |              |          |
| 🖺 Cor:                  | BRANCA                   |                  | C                   | Certificado:  2        | 21516355            | 6353       |          |                   |          | -Tipo c                 | lo Veículo—             |              |          |
| Chass                   | i: 34KJ3O4HJ             | 78HJF45          | C78G                | Modelo:                |                     |            |          |                   |          | Cav                     | valo<br>rrota           |              |          |
| Ano de fabricação       | 2011                     |                  | Ano                 | de modelo:             | 2011                | Eixos (    | Conjunto | o: 0              |          |                         | Ileia                   |              |          |
| Renavan                 | 170129                   | 926              | D                   | ocumento: [            |                     | 465546     | 54541    | Produtiv          | Padrão   |                         | Verificar C             | avalo        |          |
| Data Vono, Document     | 2 20/12/2017             |                  | ] Númor             | n da Eivar: [          |                     |            | Quantiz  | dada da i         |          |                         | Verificar               | Km           |          |
| Data venc. Documento    | 5. [50/12/2017           | <u>.</u>         |                     |                        |                     |            | Quantio  | Jaue ue (<br>T    | estepes. |                         | Pneus                   | <u> </u>     |          |
| 🗅 Tipo do Veículo:      |                          | /6 VOLV0         | ) FH 400 6)         | <2T                    |                     |            |          |                   |          |                         |                         |              |          |
| Cidade Emplacamento     | b:                       | 1 CAMP           | ) GRANDE            |                        |                     |            | B        | MS                | Ľ.       |                         |                         |              |          |
| Unidade de Embarqu      | e:                       |                  |                     |                        |                     |            | -        | -                 |          |                         |                         |              |          |
| RNTRC (ANTT             | ): 00173701              |                  | Val                 | idade RNTR(            | 0: 13/10/2          | 014        | • St     | tatus RN          | TRC: At  | ivo                     |                         | • 📀          |          |
| Prop. Certificado       | p:                       |                  |                     |                        |                     |            |          | B                 | ]        |                         |                         |              |          |
| Venc. Arrendamento      | ): <i>] ]</i>            | •                | ]                   |                        |                     |            | 🖰 Тр.С   | arroceria         | :        |                         |                         |              | Ŧ        |
|                         |                          | E BI             | oqueado A           | dto Motorista          | u 🗆 Blov            | queado N   | 1anuten  | ção Prev          | entiva   | I Lib                   | erado Ordem             | n Carrregame | ento     |
| Veiculo: 3317           |                          |                  |                     |                        |                     |            |          |                   |          |                         |                         |              |          |

# 6 – Cadastrando a Viagem

6.1 - Clique no menu - Viagens - Viagens conforme imagem a seguir:

| 誤 SAT -  | Sistema | de A | dmini  | stração o  | le Transpo   | rte - ¥ersã | o : 4.58.0.1 |  |
|----------|---------|------|--------|------------|--------------|-------------|--------------|--|
| Arquivo  | Tabelas | Cada | astros | Viagens    | Financeiro   | Relatórios  | Exportação   |  |
| _        |         |      | -      | Viager     | ns           |             |              |  |
| <u> </u> | 13      |      |        | Painel CTe |              |             |              |  |
|          |         |      |        | Orden      | n de Carrega | mento       |              |  |

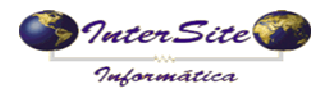

Criado em: 19/09/2014

Atualizado em: 22/09/2014

#### 6.2 - Cadastre os dados do frete conforme exemplo a seguir.

| 😓 Viagens                 |                                                                                                    |                            |                        |                 |                               |               |                |                     |               | _               |    |
|---------------------------|----------------------------------------------------------------------------------------------------|----------------------------|------------------------|-----------------|-------------------------------|---------------|----------------|---------------------|---------------|-----------------|----|
| <b>£</b> , <b>b</b>       | 🖻 🖬                                                                                                    | H 🔶                        | ♦ ♦I [                 | <b>●</b>        |                               | 🍺 🗧           |                | R Q                 | Q Q Q         | ✓ <u>F</u> atur | ar |
| A. Dados da Viage         | em <u>B</u> . Vendeo                                                                                        | dores <u>C</u> . Ocorre    | ncias <u>D</u> . Docum | entos Anteriore | es <u>E</u> . Manifesto       | s F. Campo    | s adicionais [ | <u>G</u> . Eventos/ | CCe           |                 |    |
| <u>1</u> . Dados da Viage | 1. Dados da Viagem 2. Complemento 3. Dados Compl. 4. Observações 5. Estadia 6. Impostos 7. Histórico 8. CTe |                            |                        |                 |                               |               |                |                     |               |                 |    |
| N. Interno                | 166283 CT                                                                                                   | RC: 400400                 | Emissão: 1             | 9/09/2014       | <ul> <li>Carta Fre</li> </ul> | te:           | E Pedid        | lo: 11              | 1347 🔜 Ord    | əm:             |    |
| 🕒 Filial:                 | 25                                                                                                    | TRANSPORT                  | ES BOTUVERÅ            | Á LTDA          | ~                             | RONDONĆ       | POLIS          |                     | MT            | Série: 0        |    |
| 🕒 Un. Emb.:               | 24                                                                                                    | RONDONÓPOL                 | IS - FROTA             |                 | -                             | Tipo CTe:     | Normal / Norn  | nal - 0             |               | •               |    |
| 🕒 Cliente:                | 6708                                                                                                    | VILYMAR BISS               | ONI E OUTROS           | - CONDOMIN      | IO BOTUVE <u>ष</u>            | GAUCHA [      | DO NORTE       |                     | MT 066160     | 38904           |    |
| Remetente:                | 6708                                                                                                    | VILYMAR BISS               | ONI E OUTROS           | - CONDOMIN      | IO BOTUVE <u></u>             | GAUCHA [      | DO NORTE       |                     | MT 066160     | 38904           | •  |
| Destinatário:             | 24                                                                                                    | BUNGE ALIME                | NTOS S.A.              |                 | Ľ                             | RONDONĆ       | POLIS          |                     | MT 840461     | 01024700        |    |
| 🕒 Origem:                 | 404                                                                                                    | GAUCHA DO N                | ORTE                   | <b>▼</b> MT     | - Destin                      | o: 33         | RONDONÓP       | OLIS                |               | ▼ MT ▼          |    |
| D Coleta:                 |                                                                                                    |                            |                        |                 | 🕒 Entreg                      | a:            |                |                     |               | Ľ               |    |
| 🕒 Veículo:                | 3317                                                                                                    | ARV2130                    | <u>ট</u>               |                 | 🖪 Motorista                   | 3672          | MIGUEL ALC     | DISIO VOLK          | WEIS          | B               |    |
| Mercadoria:               | 1                                                                                                    | SOJA EM GRA                | OS                     | - (             | 🖞 🛛 Pd.Cli. Fret              | e:            | Pd.Cli.Tr      | ransf:              | Load          | t:              |    |
| P.Saída:                  | 20.0                                                                                                    | 00 P.Chegada:              | 20.000                 | 1               | Natureza (CFOF                | P):           | Digita         | ação: 19/09/        | 2014 17:23:37 |                 |    |
| Empresa                   | PPT.Pedágio:                                                                                                | 0,000 P.F                  | P.T.: 94,00            | ∨alor Frete     | : 1880,0                      | 0 Adi         | antamento:     | 0,00                | Tipo Frete    | T               |    |
|                           | Valor Merc.:                                                                                                | 20.000,00                  | Nota Fiscal: 3         | 32568           | В                             |               | Pr.Kg.Merc:    | 1,0000              | -Eroto        | Agre • Terc     |    |
| Fiscal                    | P.P.T.: [                                                                                                   | 94,00                      | Valor Frete:           | 1880,00         | Outros Desc:                  | 0,00          | V.Pedágio:     | 0,00                | © Pago        | ⊙ A pagar       |    |
| Motorista                 | P.P.T.:                                                                                                    | 82,65                      | Valor Frete:           | 1653,00         | Adiantamen                    | to:           | 0,00 %:        | 0                   | Pagar Peso (  | Chegada         | •  |
| Quebra Tip                | oo Tolerância:                                                                                              | 1 1 - Quebra<br>2 - Quebra | em %<br>em Kg          |                 | Taxa de Tole                  | erancia (%/Kg | ): 0,2         | 2000 G              | uebra Total:  | 0               |    |
| Τi                        | po Desconto:                                                                                                | P (P)arcial/(I)            | ntegral/(N)ão de:      | sconta/(H)Integ | gral+Frete (                  | Quebra em Ko  | g: 0,0         | 0000                | Valor:        | .00             |    |
| ICMS Isento-              | 1                                                                                                    | ▼% Red.                    | Base: 0,000 p          | P.P.T.: 0,00    | Aliq: 0,0 Ba                  | se: 0         | ,00 Valor:     | 0.00 % F            | Red. ICMS:    | 00,00           |    |
| <u>?</u> CS               | TICMS                                                                                                    | ICMS Embu                  | tido Nu                | imero:          |                               |               |                |                     |               |                 |    |

## 7 – Programação de Pagamento do Frete

7.1 - Clique no menu - Viagens - Pagamento de Viagens conforme imagem a seguir.

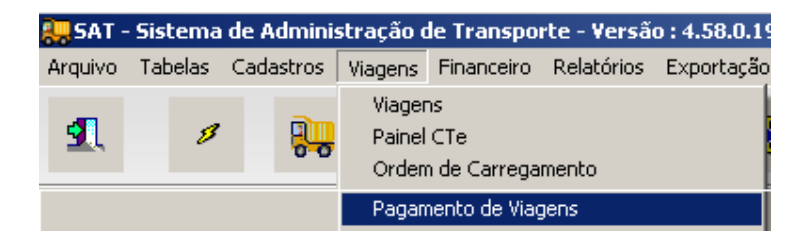

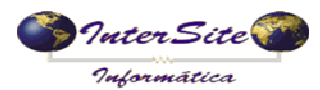

Criado em: 19/09/2014

Atualizado em: 22/09/2014

7.2 – Abra a Viagem cadastrada no 6º passo para realizar a programação do pagamento, clique no botão "Alterar" e depois clique no botão "Op. Cartões" para enviar os dados desta viagem à FastCred via integração conforme exemplo a seguir:

| 1. Adiantamento/Saldo 2. Classificação/ICMS 3. ICMS Antecipado/Adiantamento 2 4. Obs 5. Log                                                                                                    |  |  |  |  |  |  |  |
|----------------------------------------------------------------------------------------------------|--|--|--|--|--|--|--|
| N.Viagem: 166283 CTRC: 400400 Sr: 0 Carta Frete: Emissão: 19/09/2014 Contas a Pagar 🕨 Pagar 🔥 Eornecedor                                                                                                    |  |  |  |  |  |  |  |
| Filial:     25     TRANSPORTES BOTUVERÁ LTDA     RONDONÓPOLIS     Dig.;19/09/2014 17:23:37                                                                                                    |  |  |  |  |  |  |  |
| Cliente: 6708 VILYMAR BISSONI E OUTROS - CONDOMINIO BOTU GAUCHA DO NORTE-MT CTRB.:                                                                                                    |  |  |  |  |  |  |  |
| Mercadoria: SOJA EM GRAOS GRANEL D'Veículo: 3317 ARV2130 MIGUEL ALOISIO VOLKWEIS                                                                                                    |  |  |  |  |  |  |  |
| P.Saída: 20.000 P.Chegada: 20.000 Valor Merc.: 20000.00 Nota Fiscal: 332568 Pr. Kg Merc.: 1.0000                                                                                                    |  |  |  |  |  |  |  |
| Motorista P.P.T.: 82.650 Valor Frete: 1653.00 Pagar Peso Chegada                                                                                                    |  |  |  |  |  |  |  |
| Adiant. Acerto: 0.00 	Cheg.Doc. Adiantamento: 0.00 Fatura Receber: 0                                                                                                    |  |  |  |  |  |  |  |
| ?[] Fornecedor:   0       D   Vencimento:                                                                                                    |  |  |  |  |  |  |  |
| Pedágio Acerto: 0 Num.Pedágio: Valor: 0.00                                                                                                    |  |  |  |  |  |  |  |
| ?[Fornecedor:   0       D   Vencimento:                                                                                                    |  |  |  |  |  |  |  |
| Quebra         Tipo Tolerância:         1 - Quebra em %         Taxa de Tolerancia (%/Kg):         0.2         Quebra Total:         0.0000         Image: Op. Cartões                                                    |  |  |  |  |  |  |  |
| Tipo Desconto: P (P)arcial/(I)ntegral/(N)ão desconta Quebra Kg: 0.0000 Valor: 0.00                                                                                                    |  |  |  |  |  |  |  |
| Valor Abonado: 0.00 Autorizado/Obs: CC Emp/Mot                                                                                                    |  |  |  |  |  |  |  |
| Saldo Acerto: 0.00 Seguro: 0.00 Out.Desc Mot 0.00 🗖 Cheg.Doc. Saldo: 1608.36 Fat.Receber: 0                                                                                                    |  |  |  |  |  |  |  |
| Seguro 2: 0 Out.Desc Mot 2: Baixa de Cheg.Doc                                                                                                    |  |  |  |  |  |  |  |
| ?[Fornecedor:   0       Vencimento:   ///                                                                                                    |  |  |  |  |  |  |  |
| Sest/Senat;         8.27         INSS:         36.37         IRRF:         0         Pedágio:         0.00         ICMS final:         0.00         Saldo a Pagar;         1608.36         Total a Pagar;         1608.36 |  |  |  |  |  |  |  |
| Código: 166283                                                                                                    |  |  |  |  |  |  |  |

# 7.3 – Escolha a operadora FastCred, conforme imagem a seguir:

| Operadora de Cartão<br>O DBTrans O eFrete O Pamcard O Repom O nddCargo O TipFrete O FastCred | 😓 Selecione opções de filtro (CTRL+ENTER para fechar a tela) |                   |                       |            |  |  |  |  |  |
|----------------------------------------------------------------------------------------------|--------------------------------------------------------------|-------------------|-----------------------|------------|--|--|--|--|--|
| <b>Л</b> ПК                                                                                  | Operadora de Cartão<br>O DBTrans O eFrete                    | O Pamcard O Repom | O nddCargo O TipFrete | • FastCred |  |  |  |  |  |
|                                                                                              |                                                              | 🗸 ок              |                       |            |  |  |  |  |  |

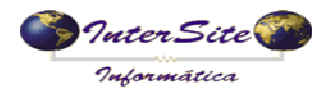

7.4 – Na próxima tela aparecerão algumas opções de operações disponíveis:

| 2. | Sele | cione opções de filtro (CTRL+ENTER para fechar a tela)                          | × |
|----|------|---------------------------------------------------------------------------------|---|
| Op | ção: | Nenhuma 🔽                                                                       |   |
| ┢  |      | Nenhuma<br>Consulta Situação Transportador                                      |   |
|    |      | Declaração Operação Transportador<br>Selicitor a Cargamente do Ereto A (cargan) |   |
|    |      | Solicitação Carregamento de Frete (CTRC)                                        |   |
|    |      | Cancelamento Uperação de Transporte<br>Cancelamento de Frete Viagem/CTRC        |   |

**7.4.1 – Consulta Situação Transportador:** Operação realizada para consultar os dados do Transportador junto à ANTT, permitindo identificar se o Transportador está apto a realizar o transporte.

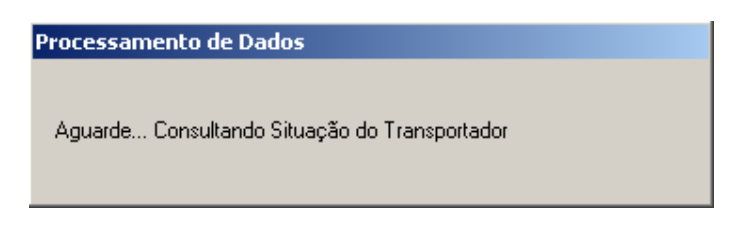

| Informa | ção 🔀                                                             | 1 |
|---------|-------------------------------------------------------------------|---|
| (į)     | Consulta Realizada com Sucesso!                                   |   |
|         | Data Validade: 30/04/2015<br>Tipo Transp.: TAC<br>Equiparado: Sim |   |
|         | OK                                                                |   |

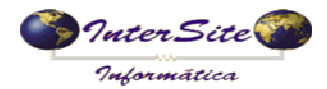

**7.4.2 – Declaração Operação Transporte:** Operação realizada para enviar os dados da operação de transporte e ter como retorno o CIOT.

| 🚑 Selecione opções de f    | iltro (CTRL+ENTER para fechar a tela) | × |
|----------------------------|---------------------------------------|---|
| Tipo da Viagem<br>⊙ Padrão | C TAC-Agregado                        |   |
|                            | 🗸 ОК                                  |   |
|                            |                                       |   |

| Processamento de Dados                                   |  |
|----------------------------------------------------------|--|
|                                                          |  |
| Aguarde Realizando Declaração de Operação de Transporte! |  |
|                                                          |  |
|                                                          |  |

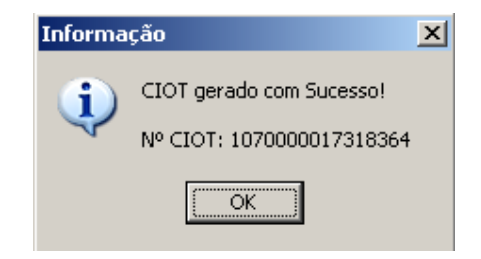

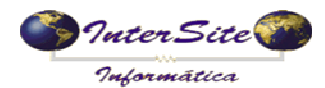

Após a mensagem de "**CIOT gerado com sucesso**", pode-se verificar na aba "4. Obs" que foi incluído no campo Histórico a descrição da Operação de Transporte e também o número do CIOT, conforme imagem a seguir:

| In Pagamento de Viagens<br>In It i i i i i i i i i i i i i i i i i i                                                                                                    | <u>ୁ</u><br>ଅପ୍ରୁଦ୍ ଲାଲେ                                              |
|----------------------------------------------------------------------------------------------------|-----------------------------------------------------------------------|
| 1. Adiantamento/Saldo 2. Classificação/ICMS 3. ICMS Antecipado/Adiantamento 2 4. Obs 5. Log<br>Obs da Viagem<br>FRETE DIFERIDO DE ICMS CONF. ART. 19 INC. VIII ANEXO X DO RICMS/MT<br>CONTRATO |                                                                       |
| Histórico<br>- Declaração de Operação de Transporteļ, CIOT: 1070000017318364 , NSU: 219023                                                                                                    | E                                                                     |
| Rota:                                                                                                    | Operadora de Cartão           CIOT Nº:         1070000017318364       |
| Sest/Senat: 8.27 INSS: 36.37 IRRF: 0                                                                                                    | ID Pedágio:<br>3 FASTCRED  Tipo de Ambiente Homologação-0  Produção-1 |

**7.4.3 – Solicitação Carregamento de Frete (Viagem):** Operação realizada para enviar os dados da Viagem como por exemplo: Data Viagem, Número Viagem, Nome/CPF Motorista e Local onde será pago o Adiantamento e Saldo.

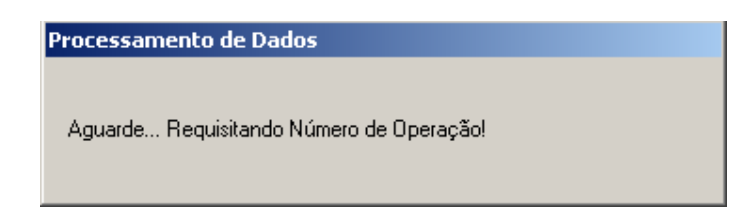

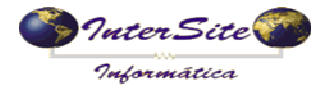

Criado em: 19/09/2014

Atualizado em: 22/09/2014

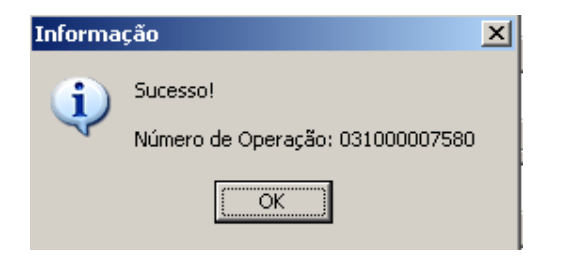

| 畏 Selecione opções de fil         | tro (CTRL+ENTER pa | ara fechar a tela) | × |
|-----------------------------------|--------------------|--------------------|---|
| Pagamento Adiantamento<br>© Posto | O C/C              | O Transportadora   |   |
| Pagamento Quitação<br>© Posto     | C C/C              | O Transportadora   |   |
|                                   | 🗸 ок               |                    |   |
|                                   |                    |                    |   |

Processamento de Dados

Aguarde... Realizando Carregamento de Frete (Viagem - 0200)!

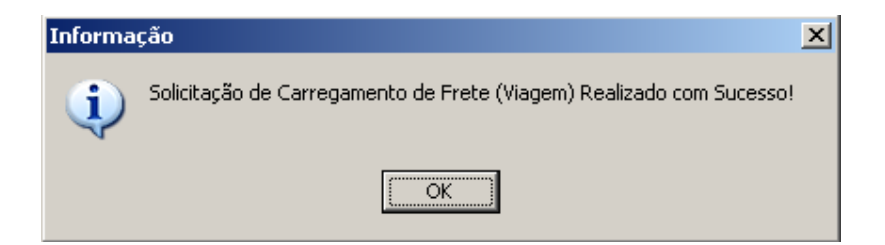

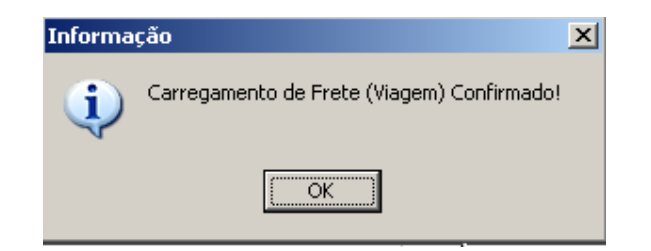

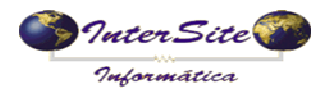

Após confirmação do Carregamento de Frete (Viagem), pode-se verificar na aba "4.Obs" que foi incluído no campo Histórico a descrição da Solicitação de Carregamento de Frete (Viagem) e também o ID Viagem (Número de Operação), conforme imagem a seguir:

| 😓 Pagamento de Viagens                                                                                                    |         | × |
|----------------------------------------------------------------------------------------------------|---------|---|
|                                                                                                    |         |   |
| 1. Adiantamento/Saldo 2. Classificação/ICMS 3. ICMS Antecipado/Adiantamento 2 4. Obs 5. Log                                                              |         |   |
| Obs da Viagem                                                                                                    |         |   |
| FRETE DIFERIDO DE ICMS CONF. ART. 19 INC. VIII ANEXO X DO RICMS/MT                                                                                       |         |   |
| CONTRATO                                                                                                    |         | - |
|                                                                                                    |         | - |
|                                                                                                    |         |   |
|                                                                                                    |         | _ |
|                                                                                                    |         |   |
|                                                                                                    |         |   |
|                                                                                                    |         |   |
| Histórico                                                                                                    |         |   |
| - Declargeão do Oportação do Transporto, CIOT: 1070000017212264, NEU: 210022                                                                             | 1       | - |
| - Requisição de Número de Operação: 031000007580                                                                                                    |         |   |
| - Solicitação Carregamento de Frete (Viagem - 0200) , NSU Viagem: [129314]<br>- Confirmação Carregamento de Frete (Viagem - 0202) , NSU Viagem: [129314] |         |   |
|                                                                                                    |         |   |
| x .                                                                                                    | Þ       | - |
| Rota:                                                                                                    |         |   |
| CIOT N*: 1070000017318364                                                                                                    |         |   |
| ID Viagem: 031000007580                                                                                                    |         |   |
| Sest/Senat: 8.27 INSS: 36.37 IRRF: 0<br>ID Pedágio:                                                                                                    |         |   |
| 3 EASTORED                                                                                                    |         |   |
|                                                                                                    | <u></u> |   |
| npo de Anibiente                                                                                                    | -1      |   |
|                                                                                                    |         |   |

7.4.4 – Solicitação Carregamento de Frete (CTRC): Operação realizada para enviar os dados do Frete junto com os valores de Adiantamento, Pedágio, Saldo, Seguro, Impostos, Peso, Quantidade dentre outros.

Esta operação deve ser realizada após ter sido feita a **Solicitação de Carregamento de** *Frete (Viagem).* 

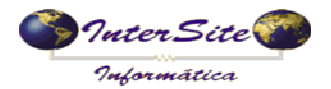

| 😓 Selecione opções de fi | tro (CTRL+ENTER para fechar a tela) | × |
|--------------------------|-------------------------------------|---|
| Exige Canhoto?<br>© Sim  | Não                                 |   |
|                          | 🗸 ок                                |   |
|                          |                                     |   |

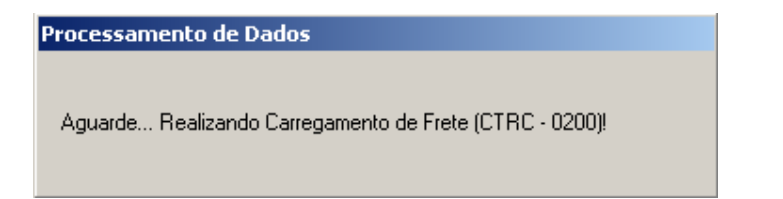

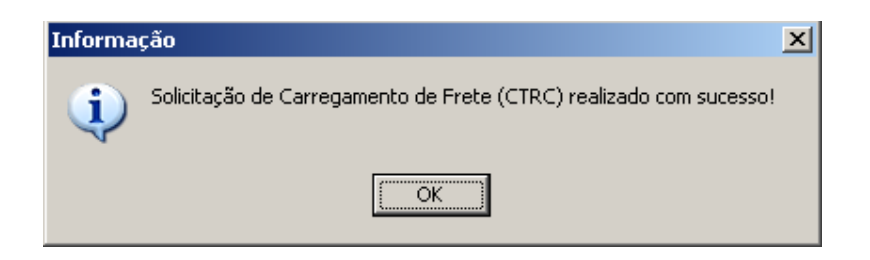

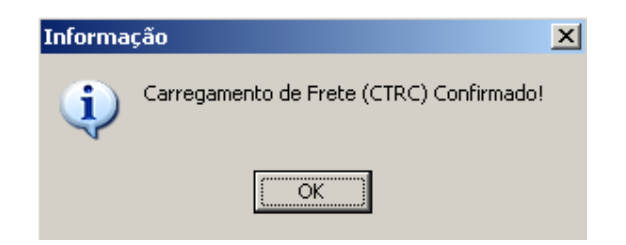

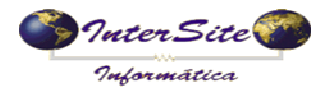

Após a mensagem de confirmação do **Carregamento de Frete** (**CTRC**) o SAT irá realizar a programação do pagamento do Adiantamento e Pedágio (se houver) e do Saldo Motorista conforme imagem a seguir:

| Pagamento de Viagens 🔀                                                                                                    |
|----------------------------------------------------------------------------------------------------|
| ୟ ﷺ 🛥 ⊨ + + + n 🕮 🕾 🗸 % % 🕮 📑 💦 즉 즉 즉 ⊂ 🔍 🗈 🗈                                                                                                    |
| 1. Adiantamento/Saldo 2. Classificação/ICMS 3. ICMS Antecipado/Adiantamento 2 4. Obs 5. Log                                                                                                    |
| N.Viagem: 166283 CTRC: 400400 Sr: 0 Carta Frete: Emissão: 20/09/2014 Contas a Pagar 🕨 Pagar 🔥 Fornecedor                                                                                                    |
| Filial:     25     TRANSPORTES BOTUVERÁ LTDA     RONDONÓPOLIS     Dig.:                                                                                                    |
| Cliente: 6708 VILYMAR BISSONI E OUTROS - CONDOMINIO BOTU GAUCHA DO NORTE-MT CTRB.:                                                                                                    |
| Mercadoria: SOJA EM GRAOS GRANEL D'Veículo: 3317 ARV2130 MIGUEL ALOISIO VOLKWEIS                                                                                                    |
| P.Saída: 20.000 P.Chegada: 20.000 Valor Merc.: 20000,00 Nota Fiscal: 332568 Pr. Kg Merc.: 1.0000                                                                                                    |
| Motorista P.P.T.: 82.650 Valor Frete: 1653.00 Pagar Peso Chegada                                                                                                    |
| Adiant. Acerto: 0.00 	Cheg.Doc. Adiantamento: 0.00 Fatura Receber: 0                                                                                                    |
| ?[] Fornecedor:   0   •                                                                                                    |
| Pedágio Acerto: O Num.Pedágio: Valor: 0.00                                                                                                    |
| ?[] Fornecedor:   0       Vencimento:   / / / ·                                                                                                    |
| Quebra       Tipo Tolerância.       1 - Quebra em %       Taxa de Tolerancia (%/Kg):       0.2       Quebra Total:       0.0000       1 - Quebra em Kg         2 - Quebra em Kg       2 - Quebra em Kg       0.2       Quebra Total:       0.0000       1 - Quebra em Kg |
| Tipo Desconto: P (P)arcial/(I)ntegral/(N)ão desconta Quebra Kg: 0.0000 Valor: 0.00                                                                                                    |
| Valor Abonado: 0.00 Autorizado/Obs: QC Emp/Mot                                                                                                    |
| Saldo Acerto: 0.00 Seguro: 0.00 Out.Desc Mot. 0.00 Cheg.Doc. Saldo: 1608.36 Fat.Receber: 0                                                                                                    |
| Seguro 2: 0 Out.Desc Mot 2: Baixa de Cheg.Doc                                                                                                    |
| ?(! Fornecedor:         8994         FASTCRED         CAMPO GRANDE/MS         Vencimento:         20/09/2014         •                                                                                                    |
| Sest/Senat;         8.27         INSS;         36.37         IRRF;         0         Pedágio;         0.00         ICMS final;         0.00         Saldo a Pagar;         1608.36         Total a Pagar;         1608.36                                                |
| Código: 166283                                                                                                    |

Neste momento será realizada a Confirmação do Carregamento por completo, e será feita liberação da transferência do valor devido pela FastCred no cartão do Proprietário ou Motorista.

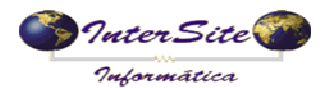

Pode-se verificar na aba "4.Obs" que foi incluído no campo Histórico a descrição da Solicitação de Carregamento de Frete (CTRC) conforme imagem a seguir:

| Adiantame         | ento/Saldo 2. Classificação/ICMS 3. ICMS Antecipado/Adiantamento 2 4. Obs 5. Loc          |                                                                                                    |          |
|-------------------|-------------------------------------------------------------------------------------------|----------------------------------------------------------------------------------------------------|----------|
|                   | Ohs da Viagem                                                                             |                                                                                                    |          |
|                   | FRETE DIFERIDO DE ICMS CONF. ART. 19 INC. VIII ANEXO X DO RICMS/MT                        |                                                                                                    |          |
|                   |                                                                                           |                                                                                                    | _        |
|                   |                                                                                           |                                                                                                    |          |
|                   |                                                                                           |                                                                                                    |          |
|                   |                                                                                           |                                                                                                    |          |
|                   |                                                                                           |                                                                                                    |          |
|                   |                                                                                           |                                                                                                    | _        |
|                   |                                                                                           |                                                                                                    |          |
|                   |                                                                                           |                                                                                                    |          |
|                   |                                                                                           |                                                                                                    |          |
|                   | Histórico<br>- Declaração de Operação de Transporte, CIOT: 1070000017318364 , NSU: 219023 |                                                                                                    | <u>.</u> |
|                   | Histórico                                                                                 |                                                                                                    | ×        |
| Bota              | Histórico                                                                                 | ] _rOperadora de Cartão                                                                                                    | r<br>F   |
| Rota:             | Histórico                                                                                 | Operadora de Cartão<br>CIOT Nº: 1070000017318364                                                                                                    | ×        |
| Rota:             | Histórico                                                                                 | Operadora de Cartão<br>CIOT Nº: 107000017318364<br>ID Mincom: 1031000007580                                                                                            | ×<br>×   |
| Rota:<br>st/Senat | Histórico                                                                                 | Operadora de Cartão<br>CIOT Nº: 107000017318364<br>ID Viagem: 031000007580                                                                                             | ×<br>×   |
| Rota:<br>st/Senat | Histórico                                                                                 | Operadora de Cartão           CIOT Nº:         1070000017318364           ID Viagem:         031000007580           ID Pedágio:                                        | ×        |
| Rota:<br>st/Senat | Histórico                                                                                 | Operadora de Cartão           CIOT Nº:         1070000017318364           ID Viagem:         031000007580           ID Pedágio:         3           FASTCRED         3 |          |
| Rota:<br>st/Senat | Histórico                                                                                 | Operadora de Cartão           CIOT Nº:         1070000017318364           ID Viagem:         031000007580           ID Pedágio:                                        |          |

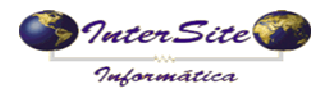

**7.4.5 – Cancelamento Operação de Transporte:** Operação realizada para cancelar uma determinada Operação de Transporte, desde que a Viagem ainda não tenha sido realizada, ou seja, Operações de Transporte que não tenham sido consultadas pela fiscalização da ANTT.

Ao selecionar esta opção será exibida uma janela para informação do Motivo do Cancelamento da Operação de Transporte e na seqüência a confirmação do cancelamento conforme imagens a seguir:

| 😓 Informe o Motivo do Cancelamento |          |
|------------------------------------|----------|
| Teste de Cancelamento Intersite    | <u> </u> |
|                                    |          |
|                                    |          |
|                                    |          |
|                                    |          |
|                                    |          |
|                                    |          |
|                                    |          |
|                                    |          |
|                                    |          |
|                                    |          |
|                                    |          |
|                                    |          |
|                                    |          |
|                                    | <b>_</b> |
|                                    |          |
| 🗸 ок                               |          |

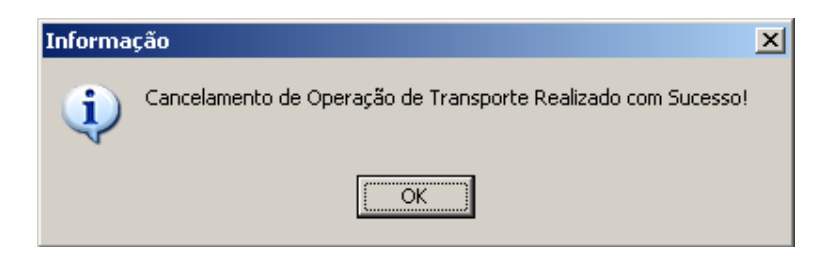

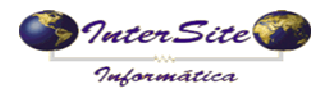

Após a mensagem de Cancelamento de Operação de Transporte pode-se verificar na aba "4.Obs" que foi incluído no campo Histórico a descrição do Cancelamento de Operação de Transporte e removido o número do CIOT do campo correspondente, ficando apenas no campo Histórico, conforme imagem a seguir:

|                         | ſ                                                                                                    | 1                                                                                                    |                                                                                                    |                                                                                   |                                                                                  |                                                              |   |  |
|-------------------------|----------------------------------------------------------------------------------------------------|----------------------------------------------------------------------------------------------------|----------------------------------------------------------------------------------------------------|-----------------------------------------------------------------------------------|----------------------------------------------------------------------------------|--------------------------------------------------------------|---|--|
| diantame                | ento/Saldo   <u>2</u> . Classificação/I                                                                                                    | ICMS <u>  3</u> . ICMS Ar                                                                                                    | ntecipado/Adiantamen                                                                                                    | to 2 <u>4</u> . Obs <u>5</u> . Log                                                |                                                                                  |                                                              |   |  |
|                         | Obs da Viagem                                                                                                    |                                                                                                    |                                                                                                    |                                                                                   |                                                                                  |                                                              |   |  |
|                         | FRETE DIFERIDO DE ICM                                                                                                    | IS CONF. ART. 19                                                                                                    | 9 INC. VIII ANEXO X E                                                                                                    | DO RICMS/MT                                                                       |                                                                                  |                                                              |   |  |
|                         | CONTRATO                                                                                                    |                                                                                                    |                                                                                                    |                                                                                   |                                                                                  |                                                              |   |  |
|                         |                                                                                                    |                                                                                                    |                                                                                                    |                                                                                   |                                                                                  |                                                              |   |  |
|                         |                                                                                                    |                                                                                                    |                                                                                                    |                                                                                   |                                                                                  |                                                              |   |  |
|                         |                                                                                                    |                                                                                                    |                                                                                                    |                                                                                   |                                                                                  |                                                              |   |  |
|                         |                                                                                                    |                                                                                                    |                                                                                                    |                                                                                   |                                                                                  |                                                              |   |  |
|                         |                                                                                                    |                                                                                                    |                                                                                                    |                                                                                   |                                                                                  |                                                              |   |  |
|                         | 1                                                                                                    |                                                                                                    |                                                                                                    |                                                                                   |                                                                                  |                                                              |   |  |
|                         |                                                                                                    |                                                                                                    |                                                                                                    |                                                                                   |                                                                                  |                                                              |   |  |
|                         |                                                                                                    |                                                                                                    |                                                                                                    |                                                                                   |                                                                                  |                                                              |   |  |
|                         | Histórico                                                                                                    |                                                                                                    |                                                                                                    |                                                                                   |                                                                                  |                                                              |   |  |
|                         | Histórico<br>- Declaração de Operação<br>- Pequicição de Número de                                                                                                    | de Transporte, <mark>Cl</mark>                                                                                                    | OT. 107000001731836                                                                                                    | 64 NSU. 219023                                                                    |                                                                                  |                                                              |   |  |
|                         | Histórico<br>- Declaração de Operação<br>- Requisição de Número de<br>- Solicitação Carregamento                                                                                                    | de Transporte, <mark>Cl</mark><br>Operação: 03100<br>de Frete (Viagem                                                                                    | OT. 107000001731836<br>00007580<br>1 - 0200) , NSU Viagen                                                                                                    | 54 NSU. 219023<br>h: [129314]                                                     |                                                                                  |                                                              |   |  |
|                         | Histórico<br>- Declaração de Operação<br>- Requisição de Número de<br>- Solicitação Carregamento<br>- Confirmação Carregamen                                                                                                   | de Transporte, <mark>Cl</mark><br>Operação: 03100<br>de Frete (Viagen<br>to de Frete (Viage                                                              | OT. 107000001731836<br>00007580<br>n - 0200) , NSU Viagen<br>m - 0202) , NSU Viage                                                                                              | 34 NSU, 219023<br>n: [129314]<br>em: [129314]                                     |                                                                                  |                                                              |   |  |
|                         | Histórico<br>- Declaração de Operação<br>- Requisição de Número de<br>- Solicitação Carregamento<br>- Confirmação Carregament<br>- Confirmação Carregamento<br>- Confirmação Carregamento                                      | de Transporte, <mark>Cl</mark><br>Operação: 0310(<br>de Frete (Viagen<br>to de Frete (CTRC<br>de Frete (CTRC<br>to de Frete (CTRC                        | OT. 107000001731836<br>00007580<br>n- 0200), NSU Viagen<br>em - 0202), NSU Viage<br>- 0200), NSU: 129315<br>2- 0202) NSU: 129315                                                | 34 NSU, 219023<br>h: [129314]<br>em: [129314]<br>5                                |                                                                                  |                                                              | - |  |
| [                       | Histórico<br>- Declaração de Operação<br>- Requisição de Número de<br>- Solicitação Carregamento<br>- Confirmação Carregamento<br>- Confirmação Carregamento<br>- Confirmação Carregamento<br>- Confirmação Carregamento       | de Transporte, <mark>Cl</mark><br>Operação: 0310<br>de Frete (Viagen<br>to de Frete (Viagen<br>de Frete (CTRC<br>de Frete (CTRC<br>ão de Transporte,     | OT. 107000001731836<br>00007580<br>n- 0200) , NSU Viagen<br>m- 0202) , NSU Viage<br>0200), NSU: 129315<br>2-0202), NSU: 129315<br>Data/Hora: 20/09/201                          | 84 NSU, 219023<br>h: [129314]<br>em: [129314]<br>5<br>5<br>4 12:55:19 , Protocolo | : C1000000000                                                                    | 172J , NSU: 219070                                           |   |  |
| [                       | Histórico<br>- Declaração de Operação -<br>- Requisição de Número de<br>- Solicitação Carregamento<br>- Solicitação Carregamento<br>- Solicitação Carregamento<br>- Confirmação Carregamento<br>- Cancelamento da Operaçi      | de Transporte, <mark>Ot</mark><br>Operação: 0310(<br>de Frete (Viagen<br>to de Frete (Viagen<br>de Frete (CTRC<br>de Frete (CTRC<br>ão de Transporte,    | OT. 107000001731836<br>00007580<br>n- 0200) , NSU Viagen<br>m- 0202) , NSU Viage<br>0200), NSU: 129315<br>2-0202), NSU: 129311<br>Data/Hora: 20/09/201                          | 84 NSU, 219023<br>h: [129314]<br>em: [129314]<br>5<br>4 12:55:19 , Protocolo      | : C1000000000                                                                    | 172J , NSU: 219070                                           |   |  |
| [<br>Rota:              | Histórico<br>- Declaração de Operação<br>- Requisição de Número de<br>- Solicitação Carregamento<br>- Confirmação Carregamento<br>- Confirmação Carregamento<br>- Cancelamento da Operação                                     | de Transporte, <mark>Ot</mark><br>Operação: 0310(<br>de Frete (Viagen<br>to de Frete (Viagen<br>de Frete (CTRC -<br>de Frete (CTRC<br>ão de Transporte,  | OT. 107000001731836<br>00007580<br>n- 0200) , NSU Viagen<br>m- 0202) , NSU Viage<br>0200), NSU: 129315<br>- 0202), NSU: 129315<br>- 0202), NSU: 129311<br>Data/Hora: 20/09/201  | 54 NSU, 219023<br>h: [129314]<br>em: [129314]<br>5<br>4 12:55:19 , Protocolo      | : C10000000000<br>COperadora de                                                  | 172J , NSU: 219070<br>Cartão                                 |   |  |
| [<br>Rota:              | Histórico<br>- Declaração de Operação<br>- Requisição de Número de<br>- Solicitação Carregamento<br>- Confirmação Carregamento<br>- Confirmação Carregamento<br>- Cancelamento da Operação<br>- Cancelamento da Operação       | de Transporte, <mark>Ot</mark><br>Operação: 0310(<br>de Frete (Viagen<br>to de Frete (Viagen<br>de Frete (CTRC<br>de Frete (CTRC<br>ão de Transporte,    | OT. 107000001731836<br>00007580<br>n- 0200) , NSU Viagen<br>m- 0202) , NSU Viage<br>0200), NSU: 129315<br>-02002, NSU: 129315<br>Data/Hora: 20/09/201                           | 54 NSU, 219023<br>h: [129314]<br>em: [129314]<br>5<br>4 12:55:19 , Protocolo      | : С10000000000<br>Орегаdora de<br>Сют №: [                                       | 172J , NSU: 219070<br>Cartão                                 |   |  |
| [<br>Rota:              | Histórico<br>- Declaração de Operação<br>- Requisição de Número de<br>- Solicitação Carregamento<br>- Confirmação Carregamento<br>- Confirmação Carregamento<br>- Cancelamento da Operaçi                                      | de Transporte, <mark>Ot</mark><br>Operação: 0310(<br>de Frete (Viagen<br>to de Frete (Viagen<br>de Frete (CTRC<br>de Frete (CTRC<br>ão de Transporte,    | OT. 107000001731836<br>00007580<br>n- 0200) , NSU Viagen<br>rm - 0202) , NSU Viagen<br>0200), NSU 129315<br>- 0202), NSU 129311<br>Data/Hora: 20/09/201                         | 54 NSU, 219023<br>h: [129314]<br>em: [129314]<br>5<br>4 12:55:19 , Protocolo      | CIOO00000000<br>Cperadora de<br>CIOT N°:<br>ID Viagem:                           | 172J , NSU: 219070<br>Cartão                                 |   |  |
| Rota:<br>st/Senat:      | Histórico<br>- Declaração de Operação -<br>- Requisição de Número de<br>- Solicitação Carregamento<br>- Confirmação Carregamento<br>- Solicitação Carregamento<br>- Concelamento da Operação<br>                               | de Transporte, <mark>Ot</mark><br>Operação: 0310(<br>de Frete (Viagen<br>to de Frete (Viagen<br>de Frete (CTRC<br>to de Frete (CTRC<br>ão de Transporte, | OT. 107000001731836<br>00007580<br>n- 0200) , NSU Viagen<br>m- 0202) , NSU Viagen<br>0200), NSU 129315<br>2-0202), NSU 129315<br>Data/Hora: 20/09/201                           | 54 NSU, 219023<br>h: [129314]<br>em: [129314]<br>5<br>4 12:55:19 , Protocolo      | Clot N°: [<br>D Viagem:                                                          | 172J , NSU: 219070<br>Cartão<br>031000007580                 |   |  |
| Rota:<br>st/Senat:      | Histórico<br>- Declaração de Operação -<br>- Requisição de Número de<br>- Solicitação Carregamento<br>- Confirmação Carregamento<br>- Solicitação Carregamento<br>- Confirmação Carregamento<br>- Cancelamento da Operação     | de Transporte, <mark>Ot</mark><br>Operação: 0310(<br>de Frete (Viagen<br>to de Frete (Viagen<br>de Frete (CTRC<br>to de Frete (CTRC<br>ão de Transporte, | OT. 107000001731836<br>00007580<br>n- 0200) , NSU Viagen<br>m- 0202) , NSU Viagen<br>0200), NSU 129315<br>2-0202), NSU 129315<br>Data/Hora: 20/09/201                           | 54 NSU, 219023<br>h: [129314]<br>em: [129314]<br>5<br>4 12:55:19 , Protocolo      | Clot N°:<br>DViagem:<br>D Viagem:                                                | 172J , NSU: 219070<br>Cartão<br>031000007580                 |   |  |
| [<br>Rota:<br>st/Senat: | Histórico<br>- Declaração de Operação -<br>- Requisição de Número de<br>- Solicitação Carregamento<br>- Confirmação Carregamento<br>- Solicitação Carregamento<br>- Confirmação Carregamento<br>- Cancelamento da Operação<br> | de Transporte, <mark>Ot</mark><br>Operação: 0310(<br>de Frete (Viagen<br>to de Frete (Viagen<br>de Frete (CTRC<br>to de Frete (CTRC<br>ão de Transporte, | OT. 107000001731836<br>00007580<br>n- 0200) , NSU Viagen<br>m- 0202) , NSU Viagen<br>0200), NSU 129315<br>2-0202), NSU 129315<br>2-0202), NSU 129311<br>Data/Hora: 20/09/201    | 54 NSU, 219023<br>h: [129314]<br>em: [129314]<br>5<br>4 12:55:19 , Protocolo      | Clot N°:<br>DViagem:<br>D Viagem:<br>B FAST                                      | 172J , NSU: 219070<br>Cartão<br>031000007580<br>CRED         |   |  |
| [<br>Rota:<br>st/Senat: | Histórico<br>- Declaração de Operação -<br>- Requisição de Número de<br>- Solicitação Carregamento<br>- Confirmação Carregamento<br>- Solicitação Carregamento<br>- Confirmação Carregamento<br>- Cancelamento da Operação<br> | de Transporte, <mark>Ot</mark><br>Operação: 0310(<br>de Frete (Viagen<br>to de Frete (Viagen<br>de Frete (CTRC<br>to de Frete (CTRC<br>ão de Transporte, | OT. 107000001731836<br>00007580<br>n- 0200) , NSU Viagen<br>m- 0202) . NSU Viagen<br>0200), NSU: 129315<br>2-0202), NSU: 129315<br>2-0202), NSU: 129311<br>Data/Hora: 20/09/201 | 54 NSU, 219023<br>h: [129314]<br>em: [129314]<br>5<br>4 12:55:19 , Protocolo      | Clovenadora de<br>Clot N°:<br>ID Viagem:<br>ID Pedágio:<br>FASTu<br>Tipo de Ambi | 172J , NSU: 219070<br>Cartão<br>031000007580<br>CRED<br>ente |   |  |

**7.4.6 – Cancelamento de Frete Viagem/CTRC:** Operação realizada para cancelar uma determinada Viagem junto dos CTRC's vinculados à mesma.

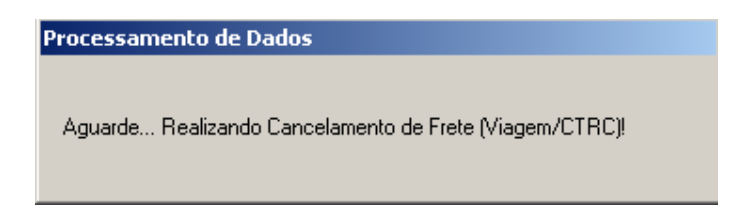

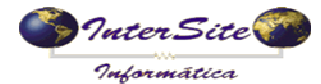

Criado em: 19/09/2014

Atualizado em: 22/09/2014

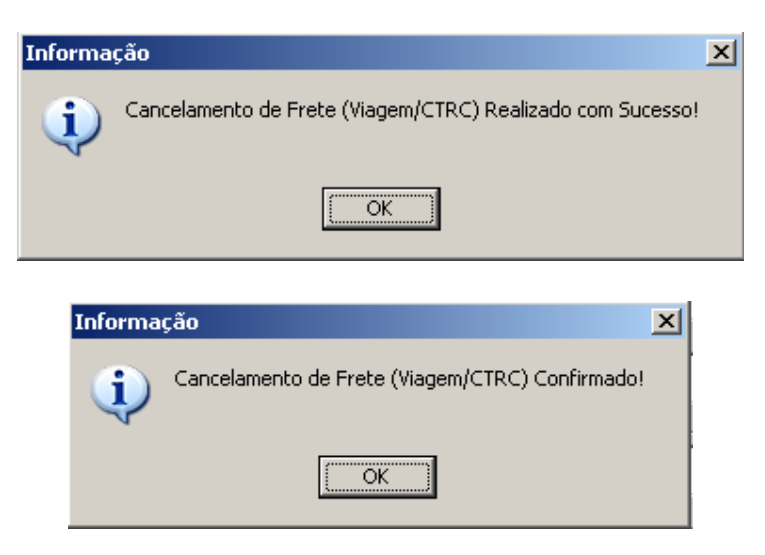

Após confirmação do **Cancelamento de Frete** (**Viagem/CTRC**) o SAT irá realizar a desprogramação do Pagamento de Adiantamento e Pedágio (se houver) e do Saldo Motorista, conforme imagem a seguir:

| Repagamento de Viagens                                                                                                    |
|----------------------------------------------------------------------------------------------------|
| . <u>1</u> <u>1</u> <u>1</u> <u>1</u> <u>1</u> <u>1</u> <u>1</u> <u>1</u> <u>1</u> <u>1</u>                                                                                                    |
| 1. Adiantamento/Saldo 2. Classificação/ICMS 3. ICMS Antecipado/Adiantamento 2 4. Obs 5. Log                                                                                                    |
| N.Viagem: 166283 CTRC: 400400 Sr: O Carta Frete: Emissão: 20/09/2014 Contas a Pagar Pagar & Concedor                                                                                                    |
| Filial:     25     TRANSPORTES BOTUVERÁ LTDA     RONDONÓPOLIS     Dig., 19/09/2014 17:23:37                                                                                                    |
| Cliente: 6708 VILYMAR BISSONI E OUTROS - CONDOMINIO BOTU GAUCHA DO NORTE-MT CTRB.                                                                                                    |
| Mercadoria: SOJA EM GRAOS GRANEL Deficulo: 3317 ARV2130 MIGUEL ALOISIO VOLKWEIS                                                                                                    |
| P.Saída: 20.000 P.Chegada: 20.000 Valor Merc.: 20000.00 Nota Fiscal: 332568 Pr. Kg Merc.: 1.0000                                                                                                    |
| Motorista         P.P.T.:         82,650         Valor Frete:         1653,00         Pagar Peso Chegada         Image: Chegada         Image: Chegada <thimage: chegada<="" th="">         Image: Chegada         <thim< th=""></thim<></thimage:> |
| Adiant.         Acerto:         0.00         Cheg.Doc.         Adiantamento:         0.00         Fatura Receber:         0                                                                                                    |
| ?[] Fornecedor:     0                                                                                                    |
| Pedágio Acerto: 0 Num.Pedágio: Valor: 0.00                                                                                                    |
| ?(I Fornecedor:   0       Yencimento:   / /                                                                                                    |
| Quebra Tipo Tolerância: 1 - Quebra em % Taxa de Tolerancia (%/Kg): 0.2 Quebra Total: 0.0000                                                                                                    |
| Tipo Desconto: P (P)arcial/(I)ntegral/(N)ão desconta Quebra Kg: 0.0000 Valor. 0.00 🖨 Contrato Op. Cartão                                                                                                    |
| Valor Abonado: 0.00 Autorizado/Obs: QC Emp/Mot                                                                                                    |
| Saldo Acerto: 0.00 Seguro: 0.00 Out.Desc Mot: 0.00 C Cheg.Doc. Saldo: 1608.36 Fat.Receber: 0                                                                                                    |
| Seguro 2: 0 Out.Desc Mot 2: Baixa de Cheg.Doc                                                                                                    |
| Prime cedor:   0       Yencimento:   ///                                                                                                    |
| Sest/Senat:         8.27         INSS:         36.37         IRRF:         0         Pedágio:         0.00         ICMS final:         0.00         Saldo a Pagar:         1608.36         Total a Pagar:         1608.36                                                                                                    |
| Código: 166283                                                                                                    |

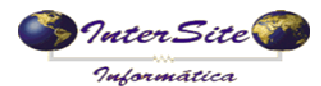

Pode-se verificar na aba "4.Obs" que foi incluído no campo Histórico a descrição do Cancelamento de Frete Viagem/CTRC e removida a informação do campo ID Viagem (Número da Operação), ficando apenas destacado no campo Histórico conforme imagem a seguir:

| diantar       | mento/Saldo 🛛 🕘. Classificação/ICMS 🗍 💁 ICMS Antecipado/Adiantamento 2 🗍 4. 🤇                                                                                                    | Obs <u>5</u> . Log                                                                 |                                                                          |                 |
|---------------|----------------------------------------------------------------------------------------------------|------------------------------------------------------------------------------------|--------------------------------------------------------------------------|-----------------|
|               | Obs da Viagem                                                                                                    |                                                                                    |                                                                          |                 |
|               | FRETE DIFERIDO DE ICMS CONF. ART. 19 INC. VIII ANEXO X DO RICM                                                                                                    | IS/MT                                                                              |                                                                          |                 |
|               | CONTRATO                                                                                                    |                                                                                    |                                                                          |                 |
|               |                                                                                                    |                                                                                    |                                                                          |                 |
|               |                                                                                                    |                                                                                    |                                                                          |                 |
|               |                                                                                                    |                                                                                    |                                                                          |                 |
|               |                                                                                                    |                                                                                    |                                                                          |                 |
|               |                                                                                                    |                                                                                    |                                                                          |                 |
|               |                                                                                                    |                                                                                    |                                                                          |                 |
|               |                                                                                                    |                                                                                    |                                                                          |                 |
|               |                                                                                                    |                                                                                    |                                                                          |                 |
|               | Histórico                                                                                                    |                                                                                    |                                                                          |                 |
|               | Histórico<br>- Solicitação Carregamento de Frete (Vlagem - 0200) , NSU Vlagem: [1293]                                                                                                    | 4]                                                                                 |                                                                          | E               |
|               | Histórico<br>- Solicitação Carregamento de Frete (Viagem - 0200), NSU Viagem: [12931<br>- Confirmação Carregamento de Frete (Viagem - 0202), NSU Viagem: [1293<br>- Solicitação Carregamento de Frete (CTRC - 0200), NSU 129315                                                                                                    | 4]<br>314]                                                                         |                                                                          | -               |
|               | Histórico<br>- Solicitação Carregamento de Frete (Viagem - 0200), NSU Viagem: [12931<br>- Confirmação Carregamento de Frete (Viagem - 0202), NSU Viagem: [1293<br>- Solicitação Carregamento de Frete (CTRC - 0200), NSU: 129315<br>- Confirmação Carregamento de Frete (CTRC - 0202), NSU: 129315                                                                                                    | 4]<br>314]                                                                         |                                                                          | <u> </u>        |
|               | Histórico<br>- Solicitação Carregamento de Frete (Viagem - 0200), NSU Viagem: [12931<br>- Confirmação Carregamento de Frete (Viagem - 0202), NSU Viagem: [1293<br>- Solicitação Carregamento de Frete (CTRC - 0200), NSU: 129315<br>- Confirmação Carregamento de Frete (CTRC - 0202), NSU: 129315<br>- Cancelamento da Operação de Transporte, Data/Hora: 20/09/2014 12:55:<br>- Cancelamento da Operação de Transporte, Data/Hora: 20/09/2014 12:55:                                                                                                    | 4]<br>314]<br>19. Protocolo: C1000000                                              | )0000172J , NSU: 2190                                                    | 770             |
|               | Histórico<br>- Solicitação Carregamento de Frete (Viagem - 0200), NSU Viagem: [12931<br>- Confirmação Carregamento de Frete (Viagem - 0202), NSU Viagem: [1293<br>- Solicitação Carregamento de Frete (CTRC - 0200), NSU: 129315<br>- Confirmação Carregamento de Frete (CTRC - 0202), NSU: 129315<br>- Cancelamento da Operação de Transporte, Data/Hora: 20/09/2014 12:55:<br>- Cancelamento de Carregamento de Frete (Viagem/CTRC - 0300), NSU: 1<br>- Confirmação Cancelamento de Frete (Viagem/CTRC - 0302), NSU: 1<br>- Confirmação Cancelamento de Frete (Viagem/CTRC - 0302), NSU: 1<br>- Confirmacão Cancelamento de Frete (Viagem/CTRC - 0302), NSU: 1<br>- Confirmac | 4]<br>314]<br>19. Protocolo: C1000000<br>29324<br>4                                | )0000172J , NSU: 2190                                                    | )70             |
|               | Histórico<br>- Solicitação Carregamento de Frete (Viagem - 0200), NSU Viagem: [12931<br>- Confirmação Carregamento de Frete (Viagem - 0202), NSU Viagem: [1293<br>- Solicitação Carregamento de Frete (CTRC - 0200), NSU: 129315<br>- Confirmação Carregamento de Frete (CTRC - 0202), NSU: 129315<br>- Cancelamento da Operação de Transporte, Data/Hora: 20/09/2014 12:55:<br>- Cancelamento de Carregamento de Frete (Viagem/CTRC - 0300), NSU: 129324<br>- Confirmação Cancelamento de Frete (Viagem/CTRC - 0300), NSU: 129324<br>- Confirmação Cancelamento de Frete (Viagem/CTRC - 0302), NSU: 129324                                                                                                    | 4]<br>314]<br>19 . Protocolo: C100000<br>29324<br>4                                | )0000172J , NSU: 2190                                                    | )70             |
| Po            | Histórico - Solicitação Carregamento de Frete (Viagem - 0200), NSU Viagem: [12931 - Confirmação Carregamento de Frete (Viagem - 0202), NSU Viagem: [1293 - Solicitação Carregamento de Frete (CTRC - 0200), NSU: 129315 - Confirmação Carregamento de Frete (CTRC - 0202), NSU: 129315 - Cancelamento da Operação de Transporte, Data/Hora: 20/09/2014 12:55: - Cancelamento de Carregamento de Frete (Viagem/CTRC - 0300), NSU: 129324 - Confirmação Cancelamento de Frete (Viagem/CTRC - 0302), NSU: 129324 - Marcelamento de Frete (Viagem/CTRC - 0302), NSU: 129324 - Marcelamento de Frete (Viagem/CTRC - 0302), Marcelamento de Frete (Viagem/CTRC - 0302), Marcelamento de Frete (Viagem/CTRC - 0302), Marcelamento de Frete (Viagem/CTRC - 0302), Marcelamento de Frete (Viagem/CTRC - 030                                      | 4]<br>314]<br>19. Protocolo: C1000000<br>29324<br>4                                | 00000172J , NSU: 2190<br>ra de Cartão                                    | <b>م</b><br>170 |
| Ro            | Histórico - Solicitação Carregamento de Frete (Viagem - 0200), NSU Viagem: [12931 - Confirmação Carregamento de Frete (Viagem - 0202), NSU Viagem: [1293 - Solicitação Carregamento de Frete (CTRC - 0200), NSU: 129315 - Confirmação Carregamento de Frete (CTRC - 0202), NSU: 129315 - Cancelamento da Operação de Transporte, Data/Hora: 20/09/2014 12:55: - Cancelamento de Carregamento de Frete (Viagem/CTRC - 0300), NSU: 129324 - Confirmação Cancelamento de Frete (Viagem/CTRC - 0302), NSU: 129324 - Mathematica da Carregamento de Frete (Viagem/CTRC - 0302), NSU: 129324 - Mathematica da Carregamento de Frete (Viagem/CTRC - 0302), NSU: 129324 - Mathematica da Carregamento de Frete (Viagem/CTRC - 0302), NSU: 129324 - Mathematica da Carregamento de Frete (Viagem/CTRC - 0302), NSU: 129324 - Mathematica da Carregamento de Frete (Viagem/CTRC - 0302), NSU: 129324 - Mathematica da Carregamento de Frete (Viagem/CTRC - 0302), NSU: 129324 - Mathematica da Carregamento de Frete (Viagem/CTRC - 0302), NSU: 129324 - Mathematica da Carregamento de Frete (Viagem/CTRC - 0302), NSU: 129324 - Mathematica da Carregamento de Frete (Viagem/CTRC - 0302), NSU: 129324 - Mathematica da Carregamento da Frete (Viagem/CTRC - 0302), NSU: 129324 - Mathematica da Carregamento da Frete (Viagem/CTRC - 0302), NSU: 129324 - Mathematica da Carregamento da Frete (Viagem/CTRC - 0302), NSU: 129324 - Mathematica da Carregamento da Frete (Viagem/CTRC - 0302), NSU: 129324 - Mathematica da Carregamento da Frete (Viagem/CTRC - 0302), NSU: 129324 - Mathematica da Carregamento da Frete (Viagem/CTRC - 0302), NSU: 129324 - Mathematica da Carregamento da Frete (Viagem/CTRC - 0302), NSU: 129324 - Mathematica da Carregamento da Frete (Viagem/CTRC - 0302), NSU: 129324 - Mathematica da Carregamento da Frete (Viagem/CTRC - 0302), NSU: 129324 - Mathematica da Carregamento da Frete (Viagem/CTRC - 0302), NSU: 129324 - Mathematica da Carregamento da Frete (Viagem/CTRC - 0302), NSU: 129344 - Mathematica da Frete (Viagem/CTRC - 0302), NSU: 129344 - Mathematica da Frete (Viagem/CTRC                                      | 4]<br>314]<br>19. Protocolo: C1000000<br>29324<br>4<br>2000 Clot N                 | 00000172J , NSU: 2190<br>ra de Cartão                                    | )70<br>P        |
| Ro            | Histórico - Solicitação Carregamento de Frete (Viagem - 0200), NSU Viagem: [12931 - Confirmação Carregamento de Frete (Viagem - 0202), NSU Viagem: [1293 - Solicitação Carregamento de Frete (CTRC - 0200), NSU: 129315 - Confirmação Carregamento de Frete (CTRC - 0202), NSU: 129315 - Cancelamento da Operação de Transporte, Data/Hora: 20/09/2014 12:55: - Cancelamento de Carregamento de Frete (Viagem/CTRC - 0300), NSU: 129324 - Confirmação Cancelamento de Frete (Viagem/CTRC - 0302), NSU: 129324 - Confirmação Cancelamento de Frete (Viagem/CTRC - 0302), NSU: 129324 - Confirmação Cancelamento de Frete (Viagem/CTRC - 0302), NSU: 129324 - Confirmação Cancelamento de Frete (Viagem/CTRC - 0302), NSU: 129324 - Confirmação Cancelamento de Frete (Viagem/CTRC - 0302), NSU: 129324 - Confirmação Cancelamento de Frete (Viagem/CTRC - 0302), NSU: 129324 - Confirmação Cancelamento de Frete (Viagem/CTRC - 0302), NSU: 129324 - Confirmação Cancelamento de Frete (Viagem/CTRC - 0302), NSU: 129324 - Confirmação Cancelamento de Frete (Viagem/CTRC - 0302), NSU: 129324 - Confirmação Cancelamento de Frete (Viagem/CTRC - 0302), NSU: 129324 - Confirmação Cancelamento de Frete (Viagem/CTRC - 0302), NSU: 129324 - Confirmação Cancelamento de Frete (Viagem/CTRC - 0302), NSU: 129324 - Confirmação Cancelamento de Frete (Viagem/CTRC - 0302), NSU: 129324 - Confirmação Cancelamento de Frete (Viagem/CTRC - 0302), NSU: 129324 - Confirmacão Cancelamento de Frete (Viagem/CTRC - 0302), NSU: 129324 - Confirmacão Cancelamento de Frete (Viagem/CTRC - 0302), NSU: 129324 - Confirmacão Cancelamento de Frete (Viagem/CTRC - 0302), NSU: 129324 - Confirmacão Cancelamento de Frete (Viagem/CTRC - 0302), NSU: 129324 - Confirmacão Cancelamento de Frete (Viagem/CTRC - 0302), NSU: 129324 - Confirmacão Cancelamento de Frete (Viagem/CTRC - 0302), NSU: 12934 - Confirmacão Cancelamento de Frete (Viagem/CTRC - 0302), NSU: 12934 - Confirmacão Cancelamento de Frete (Viagem/CTRC - 0302), NSU: 12934 - Confirmacão Cancelamento Cancelamento (III) - Confirmacão Cancelamento (III) - Conf                                      | 4]<br>314]<br>19. Protocolo: C1000000<br>29324<br>4<br>CIOT N                      | 00000172J , NSU: 2190<br>ra de Cartão                                    | )70<br>V        |
| Ro            | Histórico - Solicitação Carregamento de Frete (Viagem - 0200), NSU Viagem: [1293] - Confirmação Carregamento de Frete (Viagem - 0202), NSU Viagem: [1293] - Confirmação Carregamento de Frete (CTRC - 0202), NSU : 1293]5 - Cancelamento da Operação de Transporte, Data/Hora: 20/09/2014 12:55: - Cancelamento de Carregamento de Frete (Viagem/CTRC - 0300), NSU: 129324 - Confirmação Cancelamento de Frete (Viagem/CTRC - 0302), NSU: 129324 - Confirmação Cancelamento de Frete (Viagem/CTRC - 0302), NSU: 129324 - Confirmacão Cancelamento de Frete (Viagem/CTRC - 0302), NSU: 129324 - Confirmacão Cancelamento de Frete (Viagem/CTRC - 0302), NSU: 129324 - Confirmacão Cancelamento de Frete (Viagem/CTRC - 0302), NSU: 129324 - Confirmacão Cancelamento de Frete (Viagem/CTRC - 0302), NSU: 129324 - Confirmacão Cancelamento de Frete (Viagem/CTRC - 0302), NSU: 12934 - Confirmacão Cancelamento de Frete (Viagem/CTRC - 0302), NSU: 12934 - Confirmacão Cancelamento de Frete (Viagem/CTRC - 0302), NSU: 12934 - Confirmacão Cancelamento de Frete (Viagem/CTRC - 0302), NSU: 12934 - Confirmacão Cancelamento de Frete (Viagem/CTRC - 0302), NSU: 12934 - Confir                                      | 4]<br>314]<br>19. Protocolo: C1000000<br>29324<br>4<br>Clot N<br>Clot N            | 00000172J , NSU: 2190<br>ra de Cartão<br>•:<br><b>jem:</b>               | J70<br>₽        |
| Ro'<br>st/Sen | Histórico - Solicitação Carregamento de Frete (Viagem - 0200), NSU Viagem: [1293] - Confirmação Carregamento de Frete (Viagem - 0202), NSU Viagem: [1293] - Confirmação Carregamento de Frete (CTRC - 0202), NSU 1293]5 - Conclemento da Operação de Transporte, Data/Hora: 20/09/2014 12:55: - Cancelamento de Carregamento de Frete (Viagem/CTRC - 0300), NSU: 129324 - Confirmação Cancelamento de Frete (Viagem/CTRC - 0302), NSU: 129324 - Confirmação Cancelamento de Frete (Viagem/CTRC - 0302), NSU: 129324 - Confirmacção Cancelamento de Frete (Viagem/CTRC - 0302), NSU: 129324 - Confirmacção Cancelamento de Frete (Viagem/CTRC - 0302), NSU: 129324 - Confirmacção Cancelamento de Frete (Viagem/CTRC - 0302), NSU: 129324 - C                                      | 4]<br>314]<br>19. Protocolo: C1000000<br>29324<br>4<br>Clot N<br>ID Viag<br>ID Ped | 00000172J , NSU: 2190<br>ra de Cartão<br>•:<br><b>jem:</b>               | J70<br>▼        |
| Ro<br>st/Sen  | Histórico - Solicitação Carregamento de Frete (Viagem - 0200) , NSU Viagem: [1293] - Confirmação Carregamento de Frete (Viagem - 0202) , NSU Viagem: [1293] - Solicitação Carregamento de Frete (CTRC - 0202), NSU: 1293]5 - Confirmação Carregamento de Frete (CTRC - 0202), NSU: 1293]5 - Cancelamento da Operação de Transporte, Data/Hora: 20/09/2014 12:55: - Cancelamento de Carregamento de Frete (Viagem/CTRC - 0300), NSU: 1293]2 - Confirmação Cancelamento de Frete (Viagem/CTRC - 0302), NSU: 1293]2 - Inta:                                                                                                    | 4]<br>314]<br>19. Protocolo: C1000000<br>29324<br>4<br>Clot N<br>ID Viag<br>ID Ped | 00000172J , NSU: 2190<br>ra de Cartão<br>•:<br><b>jem:</b><br>ágio:      | J70             |
| Ro<br>st/Sen  | Histórico - Solicitação Carregamento de Frete (Viagem - 0200), NSU Viagem: [1293] - Confirmação Carregamento de Frete (Viagem - 0202), NSU Viagem: [1293] - Solicitação Carregamento de Frete (CTRC - 0202), NSU 1293]5 - Confirmação Carregamento de Frete (CTRC - 0202), NSU 1293]5 - Cancelamento da Operação de Transporte, Data/Hora; 20/09/2014 12:55; - Cancelamento de Carregamento de Frete (Viagem/CTRC - 0300), NSU 1293]2 - Confirmação Cancelamento de Frete (Viagem/CTRC - 0300), NSU 1293]2 - Confirmação Cancelamento de Frete (Viagem/CTRC - 0302), NSU 1293]2 - Inta:                                                                                                    | 4]<br>314]<br>19. Protocolo: C1000000<br>23324<br>4<br>CIOT N<br>ID Viag<br>ID Ped | 00000172J , NSU: 2190<br>ra de Cartão<br>•:<br>jem:<br>ágio:<br>=ASTCRED | 270<br>₽        |

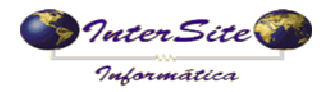

# 8 – Impressão Modelo Contrato de Transporte

8.1 – Para realizar a impressão do Contrato de Transporte basta clicar no botão "Contrato Op. Cartão" que será impresso um modelo padrão SAT conforme imagens a seguir:

| Repagamento de Viagens                                                                                                    |  |  |  |  |  |  |  |  |
|----------------------------------------------------------------------------------------------------|--|--|--|--|--|--|--|--|
| <b>⊈</b> 洪 ≅ ≅ ⊮ ◆ ◆ ⋪ ፼ @ √ X % ⊜ ∰ <b>Q</b> Q Q Q ₪ ₪                                                                                                    |  |  |  |  |  |  |  |  |
| 1. Adiantamento/Saldo 2. Classificação/ICMS 3. ICMS Antecipado/Adiantamento 2 4. Obs 5. Log                                                                                                    |  |  |  |  |  |  |  |  |
| N.Viagem: 166283 CTRC: 400400 Sr: Carta Frete: Emissão: 20/09/2014 Contas a Pagar 🕨 Pagar 🔥 Eornecedor                                                                                                    |  |  |  |  |  |  |  |  |
| Filial: 25 TRANSPORTES BOTUVERÁ LTDA RONDONÓPOLIS Dig.;19/09/2014 17:23:37                                                                                                    |  |  |  |  |  |  |  |  |
| Cliente: 6708 VILYMAR BISSONI E OUTROS - CONDOMINIO BOTU GAUCHA DO NORTE-MT CTRB.;                                                                                                    |  |  |  |  |  |  |  |  |
| Mercadoria: SOJA EM GRAOS GRANEL D'Veículo: 3317 ARV2130 MIGUEL ALOISIO VOLKWEIS                                                                                                    |  |  |  |  |  |  |  |  |
| P.Saída: 20.000 P.Chegada: 20.000 Valor Merc.: 20000.00 Nota Fiscal: 332568 Pr. Kg Merc.: 1.0000                                                                                                    |  |  |  |  |  |  |  |  |
| Motorista P.P.T.: 82.650 Valor Frete: 1653.00 Pagar Peso Chegada                                                                                                    |  |  |  |  |  |  |  |  |
| Adiant. Acerto: 0.00 	Cheg.Doc. Adiantamento: 0.00 Fatura Receber: 0                                                                                                    |  |  |  |  |  |  |  |  |
| ?[Fornecedor:   0                                                                                                    |  |  |  |  |  |  |  |  |
| Pedágio Acerto: 0 Num.Pedágio: Valor: 0.00                                                                                                    |  |  |  |  |  |  |  |  |
| ?[Fornecedor:   0       O   O                                                                                                    |  |  |  |  |  |  |  |  |
| Quebra       Tipo Tolerância;       1 - Quebra em %       Taxa de Tolerancia (%/Kg):       0.2       Quebra Total:       0.0000       ES Op. Cartões         2 - Quebra em Kg       Taxa de Tolerancia (%/Kg):       0.2       Quebra Total:       0.0000       ES Op. Cartões                                                                                                    |  |  |  |  |  |  |  |  |
| Tipo Desconto: P (P)arcial/(I)ntegral/(N)ão desconta Quebra Kg: 0.0000 Valor: 0.00 🖨 Contrato Op. Cartão                                                                                                    |  |  |  |  |  |  |  |  |
| Valor Abonado: 0.00 Autorizado/Obs                                                                                                    |  |  |  |  |  |  |  |  |
| Saldo Acerto: 0.00 Seguro: 0.00 Out.Desc Mot. 0.00 T Cheg.Doc. Saldo: 1608.36 Fat.Receber: 0                                                                                                    |  |  |  |  |  |  |  |  |
| Seguro 2: 0 Out.Desc Mot 2: Baixa de Cheg.Doc                                                                                                    |  |  |  |  |  |  |  |  |
| Pornecedor:         8994         FASTCRED         CAMPO GRANDE/MS         Vencimento: 20/09/2014         Image: Comparison of the second second |  |  |  |  |  |  |  |  |
| Sest/Senat: 8.27 INSS: 36.37 IRRF: 0 Pedágio: 0.00 ICMS final: 0.00 Saldo a Pagar; 1608.36 Total a Pagar: 1608.36                                                                                                    |  |  |  |  |  |  |  |  |
| Código: 166283                                                                                                    |  |  |  |  |  |  |  |  |

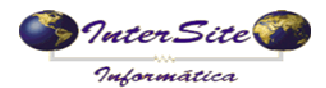

Criado em: 19/09/2014

Atualizado em: 22/09/2014

|                                                                                                    |                                                              | c                           | CONTRA<br>Contrato de 1            | <b>TO</b><br>Tran | N°:03<br>sporte                                                                  | 31000(<br>Rodov            | 00<br>′iár               | <b>7580</b><br>io            |                                  |                            |                            |            |  |
|----------------------------------------------------------------------------------------------------|--------------------------------------------------------------|-----------------------------|------------------------------------|-------------------|----------------------------------------------------------------------------------|----------------------------|--------------------------|------------------------------|----------------------------------|----------------------------|----------------------------|------------|--|
| CIOT: 1070                                                                                                    | 000017318364                                                 |                             |                                    |                   |                                                                                  |                            |                          |                              | 0.15                             |                            |                            |            |  |
|                                                                                                    |                                                              |                             |                                    |                   |                                                                                  |                            |                          |                              |                                  |                            |                            |            |  |
| Endereço e telefore(s) da contratante<br>RODOVIA BR 163 KM 118, SN - RONDONÓPOLIS/MT<br>(066)3411-4999 (066)3411-4901 |                                                              |                             |                                    |                   |                                                                                  |                            |                          |                              |                                  |                            |                            |            |  |
| Contratado (Proprietário do veículo)     MIGUEL ALOISIO VOL KWEIS                                                     |                                                              |                             |                                    |                   |                                                                                  |                            |                          |                              |                                  | CNPJ/CPF<br>283.284.779-04 |                            |            |  |
| Endereço e telefo<br>RUA VITOR                                                                                        | ne(s) do proprietário do veío<br>110 ZEOLLA , 426 -          | CAMPO GRANDE                | - MS                               |                   |                                                                                  |                            |                          |                              |                                  |                            |                            |            |  |
|                                                                                                    |                                                              |                             |                                    |                   |                                                                                  | CPF CNH                    |                          |                              |                                  |                            |                            |            |  |
| Endereço e telefo                                                                                                    | ne(s) do motorista                                           |                             |                                    |                   |                                                                                  |                            |                          |                              |                                  |                            |                            |            |  |
| RUAVITOR                                                                                                    | 10 ZEOLLA                                                    |                             |                                    |                   |                                                                                  |                            |                          |                              | 6277                             | 7350000                    | 0010984                    |            |  |
| Marca — Marca                                                                                                    | Modelo                                                       | )                           |                                    |                   |                                                                                  |                            |                          | Ano                          |                                  | — Cor ·                    |                            |            |  |
|                                                                                                    | de vaículo (cavald)                                          |                             |                                    |                   |                                                                                  |                            |                          | 2011                         | - Placa(c) da(c                  |                            |                            |            |  |
| CAMPO GF                                                                                                    | ANDE-MS                                                      |                             |                                    |                   |                                                                                  | ARV-21                     | 30                       |                              | The a(s) date                    | /<br>/                     | ,<br>1                     |            |  |
| Remeterite<br>VILYMAR BISSON E OUTROS - CONDOMINO BOTUVERA<br>066.160.389-04<br>GAUCHA DO NORTE - MT                  |                                                              |                             |                                    |                   | Destinatário<br>BUNGE ALIMENTOS S.A.<br>84.046.101/0247-00<br>RONDONÓPOLIS - M T |                            |                          |                              |                                  |                            |                            |            |  |
| —Local de Coleta                                                                                                    |                                                              |                             |                                    |                   | Local di                                                                         | e Entrega ——               |                          |                              |                                  |                            |                            |            |  |
| Mercadoria                                                                                                    |                                                              |                             |                                    |                   |                                                                                  |                            |                          |                              | Quantic<br>20.00                 | lade<br>10,00              | Unidade<br>KG              | de Medida  |  |
| -Precop/Ton                                                                                                    | - Valor do Frete<br>1.653,00                                 | – Unidade de Medida —<br>KG |                                    | (-) Seg           | guro ——(-)<br>8,2                                                                | SEST/SENAT -<br>2 <b>7</b> |                          | -) Outros De:<br><b>),00</b> | a: Peda<br>0.00                  | ágio ——                    |                            | (-) IRRF   |  |
| Observações     FRETE DIFE     CONTRATO                                                                               | RIDO DE ICM S COI<br>)<br>Contratação<br>POLIS (M T) , 19/09 | VF. ART. 19 INC. V          | /III ANEXO X DO I                  | RICMS             | УМТ                                                                              |                            |                          | Docum                        | nento de Origem<br>rie /№:0 / 4/ |                            |                            |            |  |
| —N° Notas Fiscais<br><b>332568</b>                                                                                    | ;                                                            |                             |                                    |                   |                                                                                  |                            |                          |                              |                                  |                            |                            |            |  |
| CONTRATO N                                                                                                    | P:031000007580                                               | CIOT: 107                   | 70000017318364                     |                   |                                                                                  |                            |                          |                              | Com                              | provar                     | nte da Tran                | sportadora |  |
| —Local de Coleta —                                                                                                    |                                                              |                             | Local de Entre                     | ega               |                                                                                  |                            |                          |                              | C                                | ocumento<br>Fe Sr./N       | de Origem<br>V°: 0 / 40040 | 0          |  |
| -Mercadoria                                                                                                    |                                                              |                             |                                    |                   |                                                                                  |                            | Quantidade Unidade de Me |                              |                                  | le Medida ———              |                            |            |  |
| -Precop/Ton<br>82,650000                                                                                              | - Valor do Frete<br>1.653,00                                 | -Unidade de Medida<br>KG    | —(-) Adiantamento —<br><b>0,00</b> | (-) Seg<br>0,00   | guro — (-)<br>8,2                                                                | SEST/SENAT -<br>27         | (                        | -) Outros De:<br><b>0,00</b> | ac Peda<br>0,00                  | ágio ———                   | (-) INSS<br>36,37          | (-) IRRF   |  |
|                                                                                                    | RIDO DEICMS COI<br>)                                         | VF. ART. 19 INC. V          | /III ANEXO X DO I                  | RICMS             | ₩Т                                                                               |                            |                          |                              |                                  |                            |                            |            |  |
| Assinatura do Motorista                                                                                               |                                                              |                             |                                    |                   | Local e Data da Contratação<br>RONDONÓPOLIS (MT), 19/09/2014 17:23:37            |                            |                          |                              |                                  |                            |                            |            |  |
| Numero Cartác                                                                                                    | : 62773500000109                                             | 54                          |                                    |                   |                                                                                  |                            |                          |                              |                                  |                            |                            |            |  |